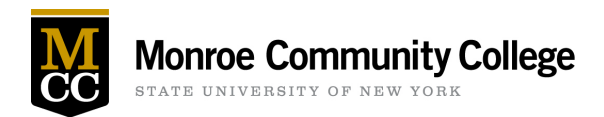

## Webinar Request Guide

- Log into Ad Astra <u>https://www.aaiscloud.com/MonroeCC</u>
  - Use "Chrome" browser only. Do not use Explorer or Firefox
  - o Enter your MCC email address and password when prompted
- Click Request Event and choose Webinar Request on the Event Request Wizard form.
- Fill in the Contact & Event information
- For panelists, include their full name and preferred email address ex. Andrew Eggleston – <u>aeggleston@monroecc.edu</u>
- RSVP is not required
  - RSVP will offer the ability to check how many attendees have signed up in the days leading up to your event, produce a report after the webinar of all attendees, and can include source tracking.

(Source Tracking allows you to track what websites attendees register from) (Standard sites: \*Twitter \*Facebook \*LinkedIn \*MCC Website \*Instagram)

- Click "Add meeting" button to set the date and time of the Webinar.
  - For Meeting Type, choose Webinar.
- Click "Assign Rooms" button and select Webinar room 1 or Webinar room 2 (depending on expected attendance)
- Add your Event Description
- Click Submit!!!

Note: If this is your first time signing onto Ad Astra or you encounter issues accessing the webinar form, please contact a Campus Events Representative for assistance.

- Yolanda Johnson: yjohnson@monroecc.edu
- Sauntevia Major: <u>smajor1@monroecc.edu</u>
- Tom Winslow: <u>twinslow@monroecc.edu</u>